# **D-Link**<sup>®</sup>

HD WIRELESS N OUTDOOR CLOUD CAMERA DCS-2332L

# QUICK INSTALLATION GUIDE

KPATKOE PYKOBOДCTBO ПО УСТАНОВКЕ GUÍA DE INSTALACIÓN RÁPIDA GUIA DE INSTALAÇÃO RÁPIDA 快速安裝指南 PETUNJUK PEMASANGAN CEPAT 快速安装指南 ENGLISH

# CONTENTS OF PACKAGING

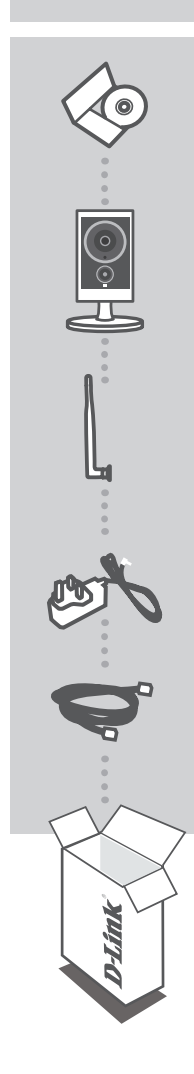

INSTALLATION CD INCLUDES SETUP WIZARD & TECHNICAL MANUALS

HD WIRELESS N OUTDOOR CLOUD CAMERA DCS-2332L

ANTENNA

POWER ADAPTER ADAPTER

ETHERNET CABLE (CAT5 UTP) CONNECT THE CAMERA TO YOUR ROUTER DURING SETUP

If any of these items are missing from your packaging contact your reseller

DCS-2332L

# SYSTEM REQUIREMENTS

- Computer with Microsoft Windows® 8/7/Vista/XP, or Mac with OS X 10.6 or higher
- PC with 1.3GHz or above and at least 128MB RAM
- Internet Explorer 7, Firefox 12, Safari 4, or Chrome 20 or higher version with Java installed and enabled
- Existing 10/100 Ethernet-based network or 802.11g/n wireless network

# **PRODUCT SETUP**

# WINDOWS USER

### Step 1:

Locate the antenna included with your DCS-2332L, and attach it to the antenna connector located on the side of the DCS-2332L.

#### Step 2:

Carefully remove the rubber seal on the back of the DCS-2332L, and use the included Ethernet cable to connect the DCS-2332L to your network.

#### Step 3:

Attach the external power supply to the DCS-2332L and also connect it to your wall outlet or power strip. Power is confirmed when the LED Power Indicator is lit green.

#### Step 4:

Insert the DCS-2332L Driver CD in the CD-ROM drive. If the CD Autorun function does not automatically start on your computer, go to Start > Run. In the run box type D:\setup.exe (where D: represents the drive letter of your CD-ROM drive) and click OK. When the autorun screen appears, click **Set up your Cloud Camera** and follow the on-screen instructions.

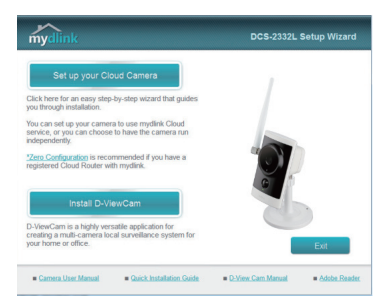

#### Step 5:

After configuring your DCS-2332L, you can remove the Ethernet cable and carefully reinsert the rubber seal.

# **PRODUCT SETUP**

# MAC USER

Insert the Installation CD-ROM into your computer's CD drive. On the desktop, open your CD drive and double-click on the SetupWizard file.

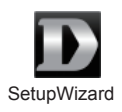

Within 20-30 seconds, the Setup Wizard will open, which will guide you step-by-step through the installation process from connecting your hardware to configuring your camera and registering it with your mydlink account.

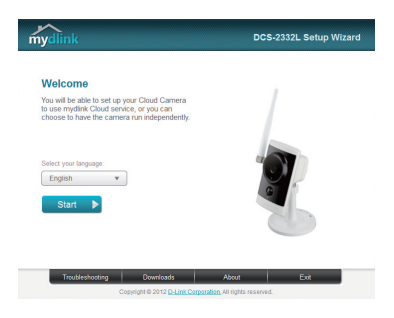

# mydlink PORTAL

After registering your DCS-2332L camera with a mydlink account in the Camera Installation Wizard, you will be able to remotely access your camera from the www.mydlink.com website. After signing in to your mydlink account, you will see a screen similar to the following:

#### Step 1:

Open Internet Explorer and go to http://www.mydlink.com, then sign into mydlink.

### Step 2:

Select your camera from the device list, and your camera's Live View will appear.

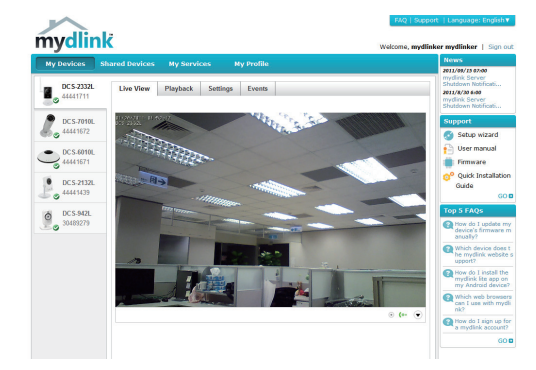

## **TECHNICAL SUPPORT**

You can find software updates and user documentation on the D-Link website. Tech Support for customers in

### Australia:

Tel: 1300-766-868 24/7 Technical Support Web: http://www.dlink.com.au E-mail: support@dlink.com.au

#### India:

Tel: +91-22-27626600 Toll Free 1800-22-8998 Web: www.dlink.co.in E-Mail: helpdesk@dlink.co.in

## Singapore, Thailand, Indonesia, Malaysia, Philippines, Vietnam:

Singapore - www.dlink.com.sg Thailand - www.dlink.co.th Indonesia - www.dlink.co.id Malaysia - www.dlink.com.my Philippines - www.dlink.com.ph Vietnam - www.dlink.com.vn

### Korea:

Tel : +82-2-2028-1810 Monday to Friday 9:00am to 6:00pm Web : http://d-link.co.kr E-mail : g2b@d-link.co.kr

### New Zealand:

Tel: 0800-900-900 24/7 Technical Support Web: http://www.dlink.co.nz E-mail: support@dlink.co.nz

## South Africa and Sub Sahara Region:

Tel: +27 12 661 2025 08600 DLINK (for South Africa only) Monday to Friday 8:30am to 9:00pm South Africa Time Web: http://www.d-link.co.za E-mail: support@d-link.co.za

## Saudi Arabia (KSA):

Tel: +966 01 217 0008 Fax: +966 01 217 0009 Saturday to Wednesday 9.30AM to 6.30PM Thursdays 9.30AM to 2.00 PM E-mail: Support.sa@dlink-me.com

# D-Link Middle East - Dubai, U.A.E.

Plot No. S31102, Jebel Ali Free Zone South, P.O.Box 18224, Dubai, U.A.E. Tel: +971-4-8809022 Fax: +971-4-8809066 / 8809069 Technical Support: +971-4-8809033 General Inquiries: info.me@dlink-me.com Tech Support: support.me@dlink-me.com

### Egypt

1, Makram Ebeid Street - City Lights Building Nasrcity - Cairo, Egypt Floor 6, office C2 Tel.: +2 02 26718375 - +2 02 26717280 Technical Support: +2 02 26738470 General Inquiries: info.eg@dlink-me.com Tech Support: support.eg@dlink-me.com

# Kingdom of Saudi Arabia

Office # 84 , Al Khaleej Building ( Mujamathu Al-Khaleej) Opp. King Fahd Road, Olaya Riyadh - Saudi Arabia Tel: +966 1 217 0008 Technical Support: +966 1 2170009 / +966 2 6522951 General Inquiries: info.sa@dlink-me.com Tech Support: support.sa@dlink-me.com

### Pakistan

Islamabad Office: 61-A, Jinnah Avenue, Blue Area, Suite # 11, EBC, Saudi Pak Tower, Islamabad - Pakistan Tel.: +92-51-2800397, 2800398 Fax: +92-51-2800399

Karachi Office: D-147/1, KDA Scheme # 1, Opposite Mudassir Park, Karsaz Road, Karachi – Pakistan Phone: +92-21-34548158, 34326649 Fax: +92-21-4375727 Technical Support: +92-21-34548310, 34305069 General Inquiries: info.pk@dlink-me.com Tech Support: support.pk@dlink-me.com

6

## **TECHNICAL SUPPORT**

### Iran

Unit 5, 5th Floor, No. 20, 17th Alley , Bokharest St. , Argentine Sq. , Tehran IRAN Postal Code : 1513833817 Tel: +98-21-88880918,19 +98-21-88706653,54 General Inquiries: info.ir@dlink-me.com Tech Support: support.ir@dlink-me.com

## Morocco

M.I.T.C Route de Nouaceur angle RS et CT 1029 Bureau N° 312 ET 337 Casablanca , Maroc Phone : +212 663 72 73 24 Email: support.na@dlink-me.com

### Lebanon RMA center

Dbayeh/Lebanon PO Box:901589 Tel: +961 4 54 49 71 Ext:14 Fax: +961 4 54 49 71 Ext:12 Email: taoun@dlink-me.com

#### Bahrain

Technical Support: +973 1 3332904

#### Kuwait:

Technical Support: + 965 22453939 / +965 22453949

# Türkiye Merkez İrtibat Ofisi

Ayazağa Maslak yolu Erdebil Cevahir İş Merkezi No: 5/A Ayazağa / Maslak İstanbul Tel: +90 212 2895659 Ücretsiz Müşteri Destek Hattı: 0 800 211 00 65 Web:www.dlink.com.tr Teknik Destek: support.tr@dlink.com.tr

## ISRAEL

מטלון סנטר רח' המגשימים 20 קרית מטלון, פ"ת 49348 ת.ד. 7060 טלפון:073-796-2797 אי-מאייל כללי: info@dlink.co.il אי-מאייל תמיכה: support@dlink.co.il

7